## **WOB**

### USER GUIDE: DUITNOW QR TRANSACTION INQUIRY & REPORT DOWNLOAD

#### Important Note:

 All Users granted with account access are able to view DuitNow QR transaction activity and download DuitNow QR report.

\_\_\_\_\_

- This applies to Cross Border QR.
- \_\_\_\_\_

#### A. DuitNow QR Transaction Inquiry

| Step 1     |                    |                 |           |
|------------|--------------------|-----------------|-----------|
| iement 🗸   | ACCOUNTS           | PAY & TRANSFER  | SERVICES  |
| DUITNOW    | SERVICES           | SEND TO         | UOB       |
| Manage/Re  | gister DuitNow ID  | Send Files      | to UOB    |
| Manage/Re  | gister DuitNow QR  |                 |           |
| Enquire Du | uitNow QR Transact | ions            |           |
|            |                    |                 |           |
| To enquire | e DuitNow QR       | , go to Service | s > DuitN |

\_\_\_\_

# **HHUOB**

| tep 2                                                                                                    |                                           |                                                                 |
|----------------------------------------------------------------------------------------------------|-------------------------------------------|-----------------------------------------------------------------|
| Enquire DuitNow QR Transactions                                                                                                    |                                           | Export                                                          |
| th Manual Astronom Pila Inde                                                                                                    |                                           | PDF (Current Page)                                              |
| - Mandatory Helds                                                                                                    |                                           | PDF (All Pages)                                                 |
| Search for DuitNow QR Online Transactio                                                                                                    | ons                                       | CSV (All Pages)                                                 |
| Company Name *<br>NAME1                                                                                                    | Q                                         | Spreadsheet (All Pages)                                         |
| Account                                                                                                    |                                           |                                                                 |
| AC NAME1                                                                                                    | Q                                         |                                                                 |
|                                                                                                    |                                           |                                                                 |
|                                                                                                    |                                           |                                                                 |
| Account Details                                                                                                    |                                           | ^                                                               |
|                                                                                                    | Manhanikana                               |                                                                 |
| Company Name Account Number Account Name ACCOUNT Number ACCOUNT Name NAME1 ACCOUNT NAME ACCOUNT NAME ACCOUNT ACCOUNT NAME ACCOUNT NAME ACCOUNT NAME ACCOUNT NAME ACCOUNT ACCOUNT NAME ACCOUNT NAME ACCOUNT NAME ACCOUNT NAME ACCOU | Merchant Name                             | Current Account                                                 |
|                                                                                                    |                                           |                                                                 |
| DuitNow QR ID Currency<br>MYR                                                                                                    |                                           |                                                                 |
|                                                                                                    |                                           |                                                                 |
| Account Transactions                                                                                                    |                                           |                                                                 |
|                                                                                                    |                                           |                                                                 |
| Status Amount Range Clear Filter(s)                                                                                                    |                                           |                                                                 |
|                                                                                                    |                                           |                                                                 |
| Movement Details For: 17/06/2022                                                                                                    |                                           |                                                                 |
| Transaction Payer Name Amount (MYR<br>Date V Reference                                                                                                    | ) Fees (MYR) Source of Funds              | s Status Reason Code                                            |
| No reco                                                                                                    | ords found.                               |                                                                 |
|                                                                                                    |                                           |                                                                 |
| Search for company name and account                                                                                                    | number that you wa                        | ant to enquire by clicking ${	extsf{Q}}$ .                      |
| Next, click report and select your file f                                                                                                    | ormat to download (                       | PDF, CSV, Excel spreadsheet).                                   |
| otes:                                                                                                    |                                           |                                                                 |
| This screen only allows you to search for<br>available for download via DuitNow QR                                                                                                    | or same day transac<br>Report Download in | tions. Past transactions are<br>section (B) of this User Guide. |

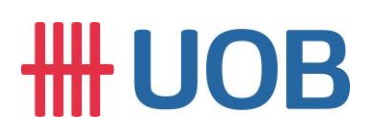

B. DuitNow QR Report Download

| Step 1                  |                                    |                   |
|-------------------------|------------------------------------|-------------------|
| <b>#</b> UOB            | You are in:<br>CASH MANAGEMENT 🏾 🗸 | ACCOUNTS          |
| ACCOUNTS                | FIXED DEPC                         | osits             |
| Accounts Overview       | Place Fixed D                      | eposits (FD/FD-i) |
| Favourite Account Lists |                                    |                   |
| Account Activities      |                                    |                   |
| Download Reports        | ] .                                |                   |
|                         |                                    |                   |
| From the top me         | nu bar, select Accd                | ounts > Dov       |

| Step 2                                                                                               |                                                                      |                                                    |                 |                    |
|----------------------------------------------------------------------------------------------------|----------------------------------------------------------------------|----------------------------------------------------|-----------------|--------------------|
| Download Reports                                                                                     |                                                                      |                                                    |                 |                    |
| System Generated Rep                                                                                 | orts                                                                 | User G                                             | enerated Report | ts                 |
| Company Account Report Format                                                                        | Merchant ID QR Colle                                                 | ection Report - CSV Repor                          | rt Category Re  | port Type          |
| Report Date: Last 30 days Clear Filter(s)                                                            |                                                                      |                                                    |                 |                    |
| 3 Record(s)                                                                                          |                                                                      |                                                    | 3;              | ± Customise View ∨ |
| Company 🗘 Account 🗘                                                                                  | Merchant ID 🗘                                                        | Report Name 🔱                                      | Date 🗘          | Downloads          |
|                                                                                                    |                                                                      | QR Collection Report - CSV<br>Report Sub Type: QRC | 26/10/2021      | ¥                  |
|                                                                                                    |                                                                      | QR Collection Report - CSV<br>Report Sub Type: QRC | 26/10/2021      | $\star$            |
| a) Under the "System Gener<br>report type (e.g. QRC = C<br>b) Then, select your report's<br>c) Click | rated Reports" n<br>SV; and QRT =<br>date range.<br>ur generated rep | nenu, select you<br>: TXT).<br>port.               | ur compan       | y name and yo      |